## LED メッセージボード FMB-22/55/75

iPhone での文字化けを解消するアプリ設定方法

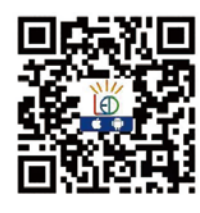

スマートフォン&タブレットでの使用方法 ①QRコードをスマートフォンでスキャンしソフトをダウンロードします。

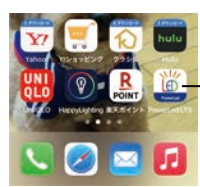

②インストール完了後スマートフォンに【PowerLed LTS】のアイコンが表示されます。
 ③このアイコンです。【PoweLed LTS】のアイコンを開きます。

A set trave and 40
 933
 958

No Controller be found

1

Q

No Controller be found.

Japanese

A01. 起動画面が開きますので、右上のLanguegeをJapaneseに変更します

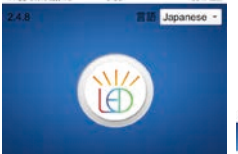

A02. 次に右下のツールボックスを押し、左下2番目のフォントダウンロードを押すと、 アプリに現在標準でインストールされているフォントが表示されます。 フォント名がMS-Gothicの右のダウンロードを押してフォントを追加して下さい。

|              |          | 100 Contractor (100 Contractor)                                                                                                    | And the state of the state of the state of the state of the state of the state of the state of the state of the | A Hop brone init 40  | 0.00     | 0070   | A Hop otore ini 40   | 0.04     | 0070 - |
|--------------|----------|----------------------------------------------------------------------------------------------------|----------------------------------------------------------------------------------------------------|----------------------|----------|--------|----------------------|----------|--------|
|              |          | 🔺 🤍 – N                                                                                                    | ボックス 二                                                                                                    | ▲ 7;                 | ォントダウンロ- | -ド     | ▲ 7 <sup>,</sup>     | +ントダウンロ- | -ド     |
|              |          | *                                                                                                    |                                                                                                    | 合計 7 フォント、3 ダウンロード済み |          |        | 合計 7 フォント、4 ダウンロード済み |          |        |
| =>           | A        | 淵茂                                                                                                    | 間即八プ放走                                                                                                    | フォント名                | 状態       | ダウンロード | フォント名                | 状態       | ダウンロード |
| (B.R.12-02   | オログラム編集  |                                                                                                    |                                                                                                    | CourierNew           |          | ダウンロード | CourierNew           |          | ダウンロード |
| 10/ 17/12/11 | JUL JUNK |                                                                                                    | 0                                                                                                    | 7-Segment            |          | ダウンロード | 7-Segment            |          | ダウンロード |
| Q            | 8        | スクリイッチ                                                                                                    | WFIRE                                                                                                    | DroidSaneEall        | ダウンロード   |        | DroidSansFall.       | ダウンロード   | _      |
|              |          |                                                                                                    |                                                                                                    | MS-Gothic            |          | ダウンロード | MS-Gothic            | 100%     |        |
| 画面を見る        | ツールボックス  | 76                                                                                                    | <b>K</b>                                                                                                    | [ SXT ASCII]         |          | プランロード | [* 5x7 ASCII]        |          |        |
|              |          | 4<br>フォンロード                                                                                                    | クリア画面                                                                                                    | Arial                | ダウンロード   |        | Arial                | ダウンロード   |        |
|              |          | The section of the section of the se |                                                                                                    | simsun               | ダウンロード   |        | simsun               | ダウンロード   |        |
|              |          | (14 HO 83 70                                                                                                    | 使 地質フ パック                                                                                                    |                      |          |        |                      |          |        |
|              |          | 1. (Vet lid                                                                                                    | THE PERSON AND A                                                                                                |                      |          |        |                      |          |        |

0.33

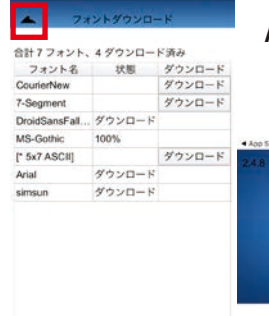

A03. 左上の戻るボタンを押し起動画面に戻り、簡易送信を押します。 字体:ArialをMS-Gothicに変更して下さい。 ※その他フォントの設定ですと文字化けが発生します。

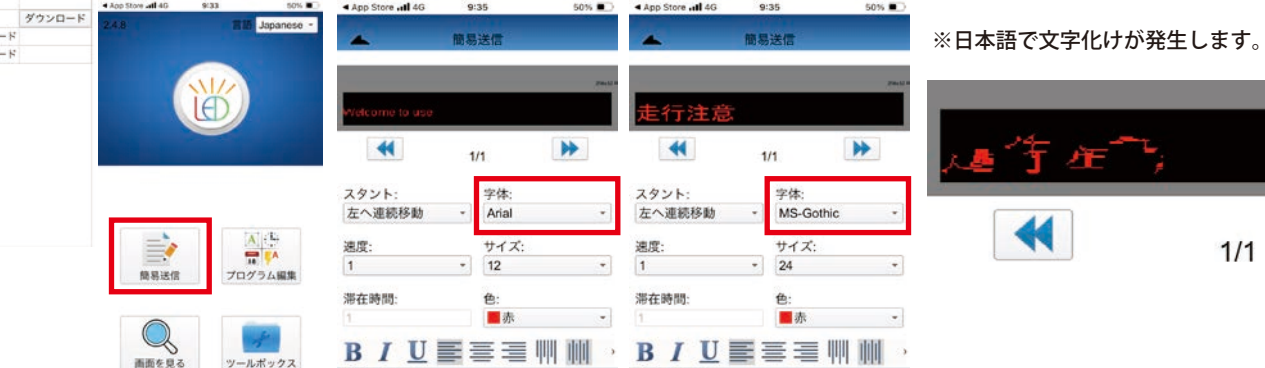

A04. 設定が終わったら説明書1ページの④に進んで下さい。